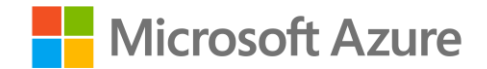

# Module 10: Monitoring Models

Mohammed Arif

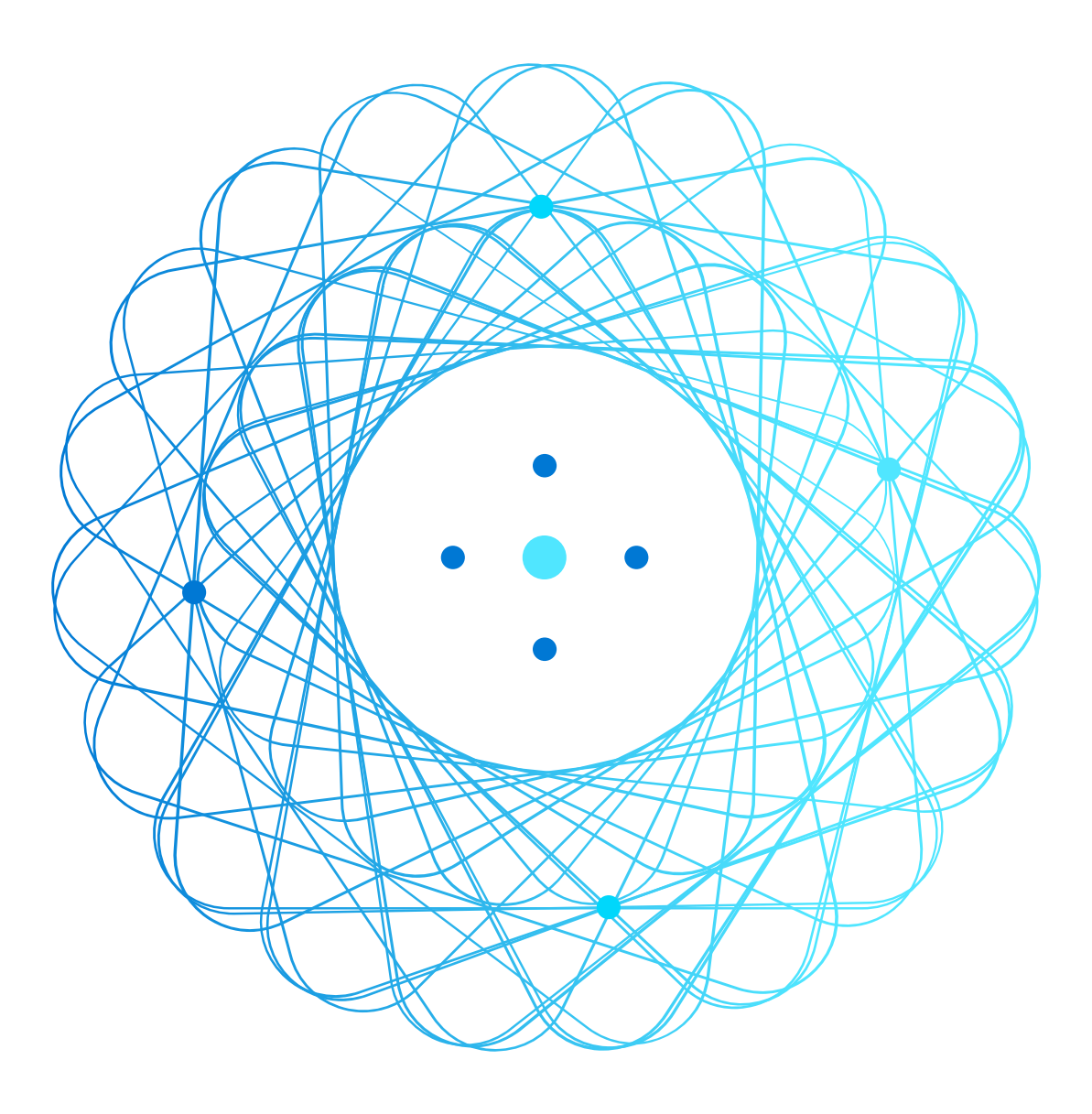

### Agenda

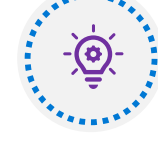

Monitoring Models with Application Insights

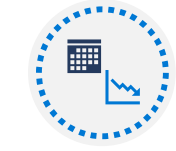

Monitoring Data Drift

# Monitoring Models with Application Insights

 $\ensuremath{\mathbb{C}}$  Copyright Microsoft Corporation. All rights reserved.

## What is Application Insights?

An Application Performance Management service in Azure Enables capture, storage, and analysis of telemetry data

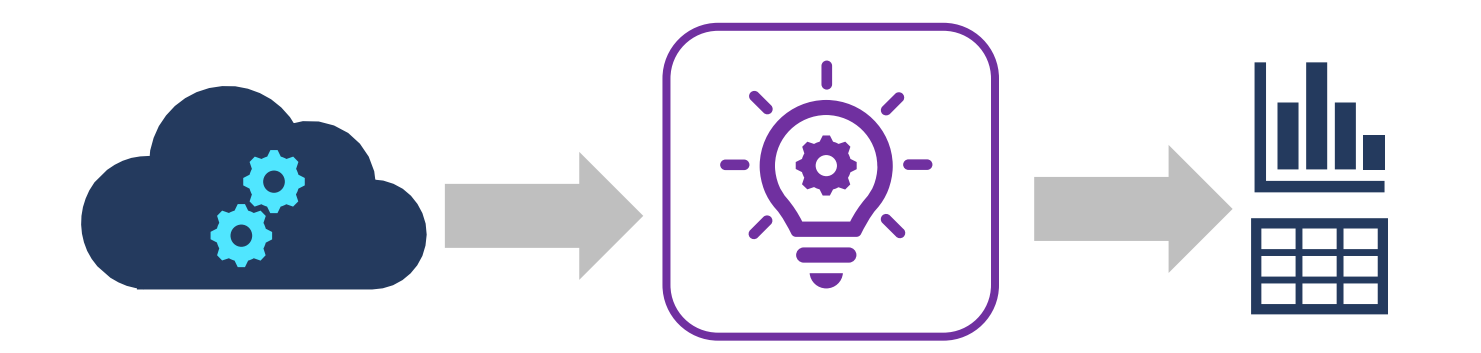

# **Enabling Application Insights**

#### Determine the Application Insights resource for your workspace

```
ws.get_details()['applicationInsights']
```

### Enable in a new service deployment configuration using the SDK:

deploy\_config = Webservice.deploy\_configuration(enable\_app\_insights=True)

### Enable for existing deployed services:

Configure AKS deployment in Azure Machine Learning studio Update deployed service using the SDK

```
service.update(enable_app_insights=True)
```

# **Capturing and Viewing Application Insights Data**

Print log data in the scoring script

```
def init():
    model = joblib.load(Model.get_model_path('my_model'))
def run(raw_data):
    data = json.loads(raw_data)['data']
    predictions = model.predict(data)
    log_txt = 'Data:' + str(data) + ' - Predictions:' + str(predictions)
    print(log_txt)
```

**Query Logs in Application Insights** 

```
traces
|where message == "STDOUT" and customDimensions.["Service Name"] = "my-svc"
| project timestamp, customDimensions.Content
```

| timestamp                  | customDimensions_Content                                      |
|----------------------------|---------------------------------------------------------------|
| 01/02/2020, 9:11:57.846 PM | Data:[[1, 2, 2.5, 3.1], [0, 1, 1,7, 2.1]] - Predictions:[0 1] |

## Lab: Monitor a Model

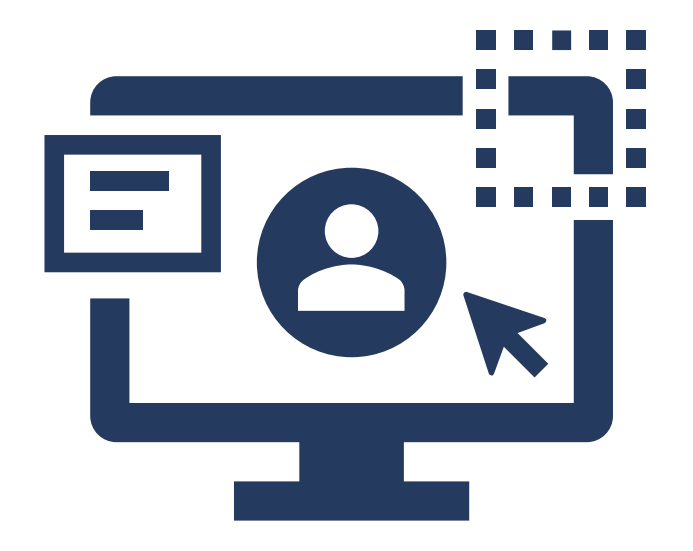

- 1. View the lab instructions at <u>https://aka.ms/mslearn-dp100</u>
- 2. Complete the **Monitor a model** exercise

# Monitoring Data Drift

 $\ensuremath{\mathbb{C}}$  Copyright Microsoft Corporation. All rights reserved.

### What is Data Drift?

Changing data trends that can affect the accuracy of trained models

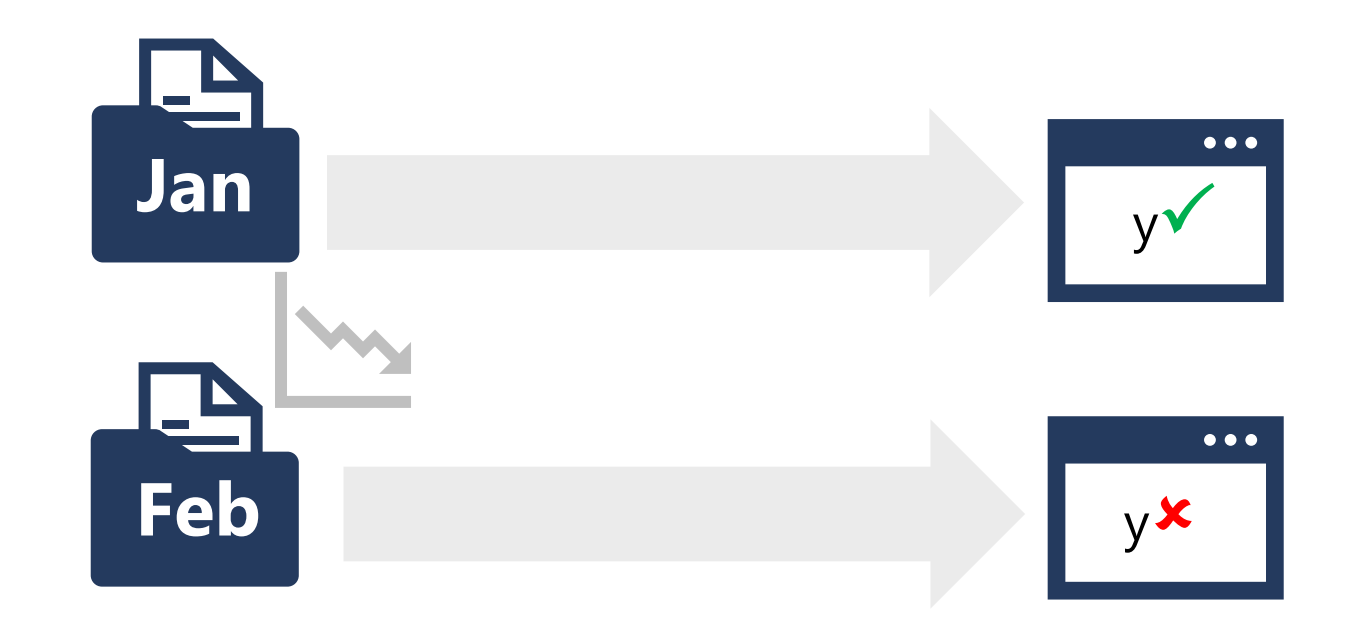

## **Creating a Data Drift Monitor**

### Monitor by Comparing Datasets

Baseline dataset (original training data)

Target dataset for comparison over time (requires timestamp column)

Backfill to populate a data drift profile from target dataset

## **Data Drift Schedules and Alerts**

### On creation, specify:

- Frequency
- Drift threshold for alerting
- Alert configuration
- Schedule start (for model data drift monitors)
- Data latency (for dataset data drift monitors)

## **Reviewing Data Drift**

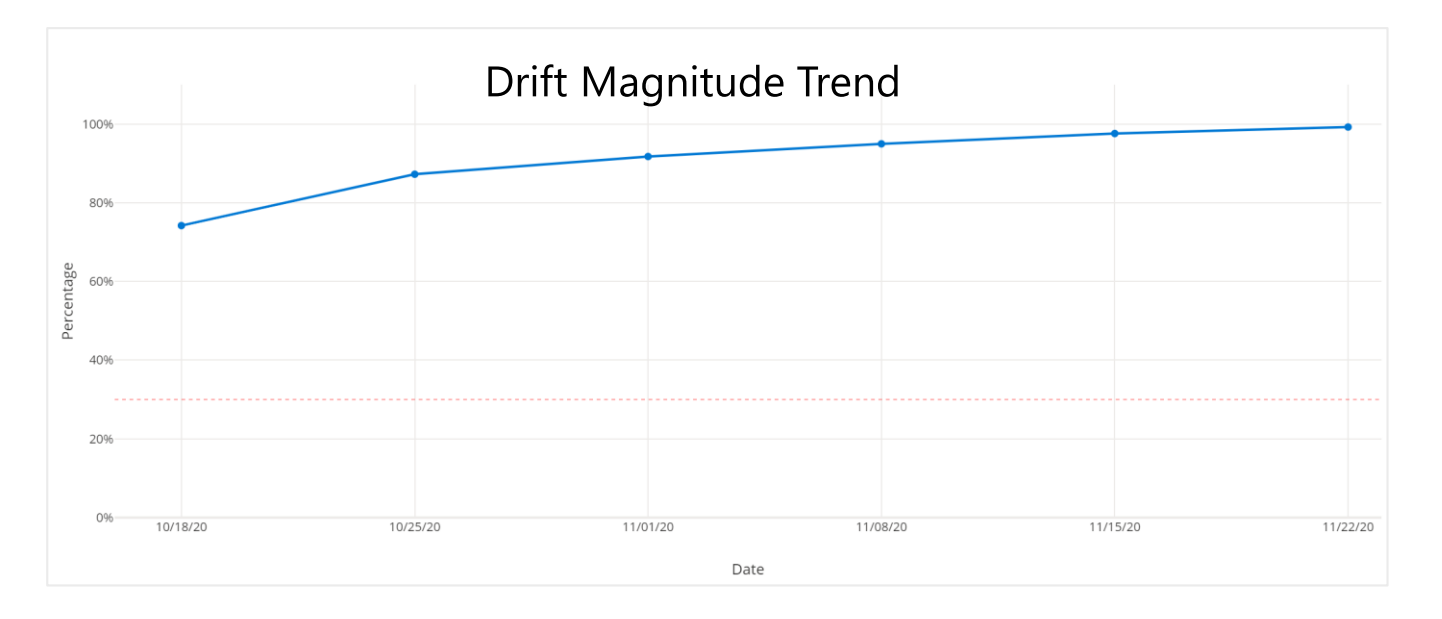

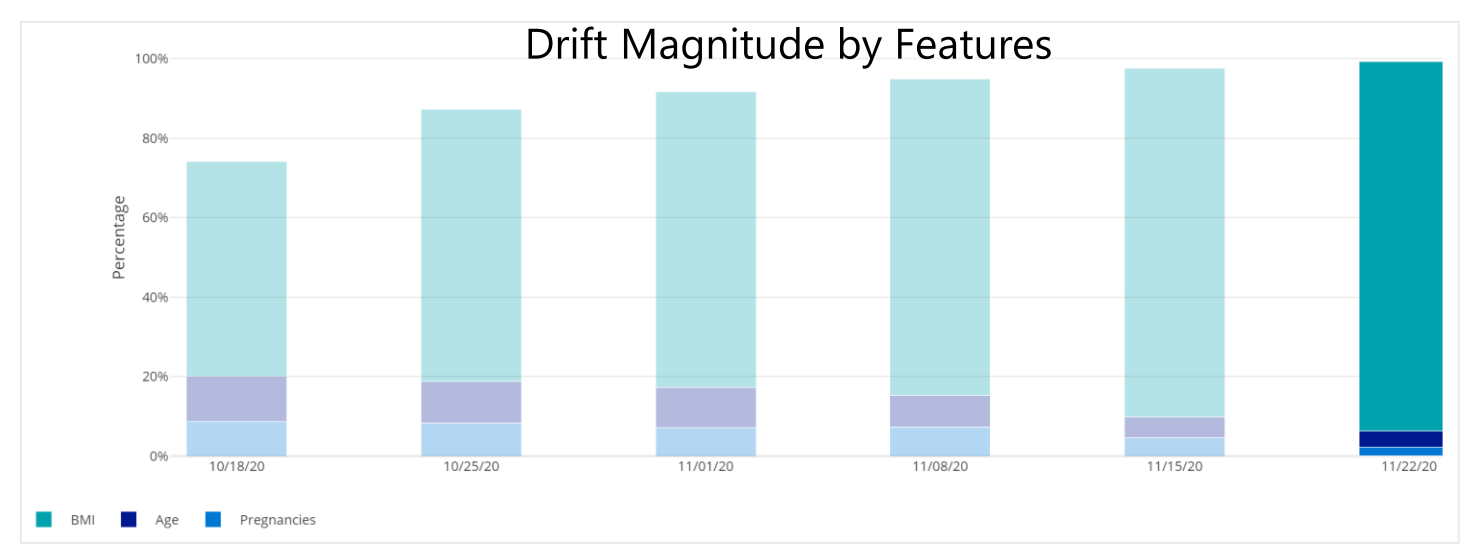

### Lab: Monitor Data Drift

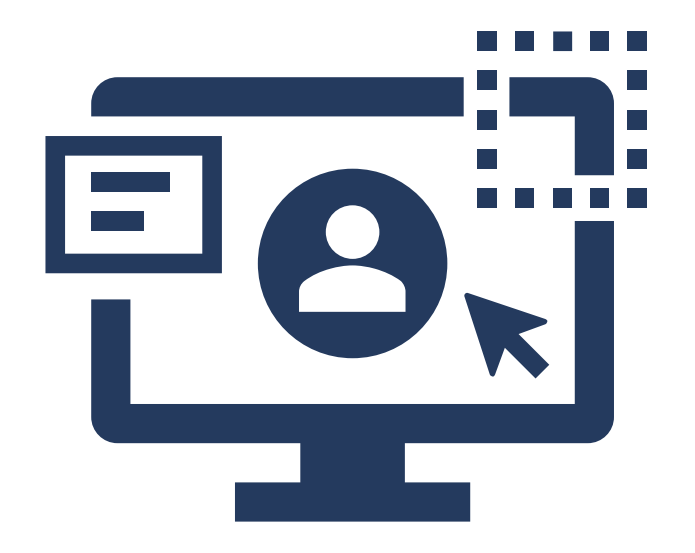

- 1. View the lab instructions at <u>https://aka.ms/mslearn-dp100</u>
- 2. Complete the **Monitor data drift** exercise

### Knowledge check

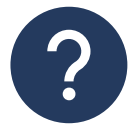

You want to capture metrics from a real-time inference service and analyze them using Application Insights. What must you do in the scoring script for the service?

- **Use the Run.log** method to log the metrics.
- □ Save the metrics in the ./outputs folder.

Solution Use a **print** statement to write the metrics in the STDOUT log.

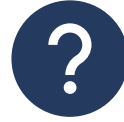

You previously trained a model using a training dataset. You want to detect any data drift in the new data collected since the model was trained. What should you do?

- □ Create a new version of the dataset using only the new data; and retrain the model.
- Add the new data to the existing dataset and enable Application Insights for the service where the model is deployed.
- Create a new dataset using the new data and a timestamp column; and create a data drift monitor that uses the training dataset as a baseline and the new dataset as a target.

### References

Microsoft Learn: Monitor models with Azure Machine Learning https://docs.microsoft.com/learn/modules/monitor-models-with-azure-machine-learning

Microsoft Learn: Monitor data drift with Azure Machine Learning https://docs.microsoft.com/learn/modules/monitor-data-drift-with-azure-machine-learning

Azure Machine Learning monitoring with Application Insights documentation https://docs.microsoft.com/azure/machine-learning/how-to-enable-app-insights

Azure Machine Learning data drift documentation <u>https://docs.microsoft.com/azure/machine-learning/how-to-monitor-datasets</u>

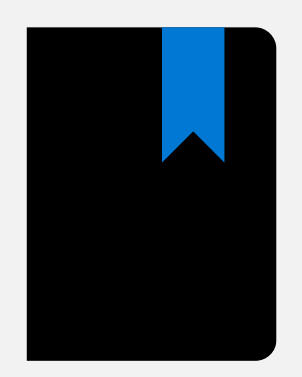

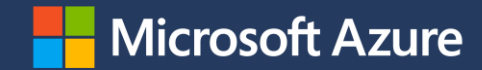